# **A NEW DAWN**

RELEASE 1.3

## DENISTY BOOKINGS HOW TO GUIDE

MAY 2020

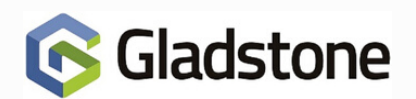

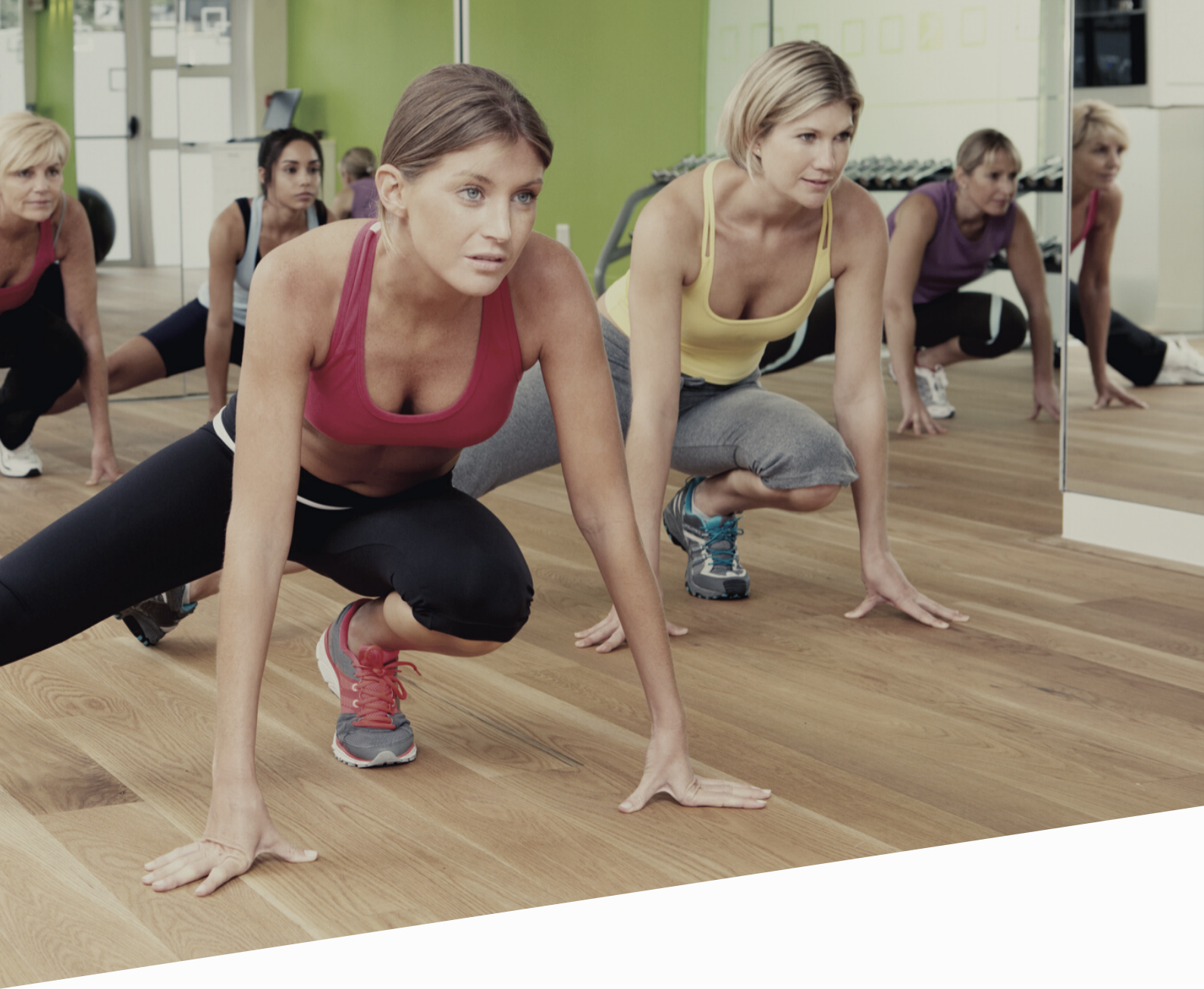

Density bookings are used to control the number of people using a resource or area at any one time.

**Compatibility:** Density bookings are available in MobilePro when used with with latest version of AWS, which is reliant on the TN\* platform release.

\*TN: Threadneedle release

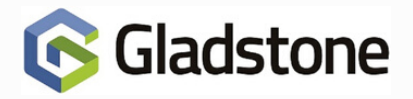

Density bookings allow you to control the number of Members/Contacts using a resource or area at any one time.

You can add the activity or reservation as a till button, so that bookings can be made into a booking sheet configured with density controls from point of sale (or CheckIn in Gladstone360).

The booking sheet for a density resource is always displayed in a particular way. The colours of the sheet can be defined for each resource.

| Main              | Fitness Suite (Standard View) - Today | Main               | Fito  | ass Suite    | ) (Standa  | rd View) - Tod | av            |      |             |
|-------------------|---------------------------------------|--------------------|-------|--------------|------------|----------------|---------------|------|-------------|
| Bookings          |                                       | Bookings           |       | 555 Ount     | , (oranida |                | -7            |      |             |
| 8                 |                                       | <b>\$</b>          | έĤ    |              | ATP        | ATP2           | Fitness Suite | MUGA | Sports Hall |
| Reception         | Fitness Sessions                      | <b>V</b>           |       | Etners Servi | -          |                |               |      |             |
| -                 | 10:20 10:15 0/20                      | Reception          | 10.20 | 10.15.0/20   | una -      |                |               |      |             |
| <u></u>           | 10:30 10:30 0/20                      | ATTAL A            | 10.20 | 10.15 0/20   |            |                |               |      |             |
| POS               | 10.40                                 |                    | 10.40 | 10:30 0/20   |            |                |               |      |             |
| 20                | 10.50                                 | POS                | 10.50 | 10:45 1/20   |            |                |               |      |             |
| 3 <mark>11</mark> | 11:00 17:01 27:0                      | - 0 <mark>9</mark> | 11:00 | 11:00 3/20   |            |                |               |      |             |
| Login             | 11:00                                 | 3 <b></b> _        | 11:10 |              |            |                |               |      |             |
|                   | 11:20                                 | Login              | 11:20 | 11:15 4/20   |            |                |               |      |             |
|                   | 11:40                                 |                    | 11:30 | 11:30 6/20   |            |                |               |      |             |
|                   | 11:50 11:45 7/20                      |                    | 11:40 | 11:45 7/20   |            |                |               |      |             |
|                   | 1200 1200 6200                        |                    | 12:00 |              |            |                |               | _    |             |
|                   | 1210                                  |                    | 12:10 | 12:00 6/20   |            |                |               |      |             |
|                   | 1220 12/10/20                         |                    | 12:20 | 12:15 6/20   |            |                |               |      |             |
|                   | 12:30 12:30 7/20                      |                    | 12:30 | 12:30 7/20   |            |                |               |      |             |
|                   | 1240<br>1360 (240-5/2)                |                    | 12.40 |              |            |                |               |      |             |
|                   | 1200                                  |                    | 12:50 | 12:45 5/20   |            |                |               |      |             |
|                   | 1310 1300 1200                        |                    | 13:00 | 13:00 4/20   |            |                |               |      |             |
|                   | 13.20 13.11.970                       |                    | 13:10 | 13:15:3/20   |            |                |               |      |             |
|                   | 13.30                                 |                    | 12:20 |              |            |                |               |      |             |
|                   | 13.40                                 |                    | 13:40 | 13:30 1/20   |            |                |               |      |             |
|                   | 13.50 13.45 223)                      |                    | 13:50 | 13:45 2/20   |            |                |               |      |             |
|                   | 14:00 14:00 27:00                     |                    | 14:00 | 14:00 2/20   |            |                |               |      |             |
|                   | 14:10                                 |                    | 14:10 | 11.00 6160   |            |                |               |      |             |
|                   | 14:20                                 |                    | 14:20 | 14:15 2/20   |            |                |               |      |             |
|                   | 1440                                  |                    | 14:30 | 14:30 1/20   |            |                |               |      |             |
|                   | 14:50 14:45 0/20                      |                    | 14:40 | 14-45-0/20   |            |                |               |      |             |
|                   | 1500 15 00 0 000                      |                    | 14:50 | 14.45 0/20   |            |                |               |      |             |

The following information is displayed for each slot:

- The start time of the slot, which is determined by the Density Slot Size in the Density tab on the Products screen.
- The number of people booked into activities at this time.
- If the booking is a reservation the maximum number of bookees is displayed as reserved.
- The maximum number of people that can be booked in. For example, 12:00 6/20 means that at 12:00 there are a total number of 6 people using the resource and the maximum number of people allowed is 20. Included in the 6 can be people in individual activities, classes or courses. It can include bookings that are about to end, bookings part way through and bookings only just starting.

The Results tab on the bookings Enquiry screen displays details of individual bookings.

Select the Options button and Booking Detail from the menu.

| 🌀 Bo        | okings Enquiry  |                         |                         |        |                   | ×             |
|-------------|-----------------|-------------------------|-------------------------|--------|-------------------|---------------|
| <u>R</u> es | ults            |                         |                         |        |                   |               |
|             | Name            | Start Date/Time         | Description             | Booked | Resource Products | Infe          |
|             | Non-Member,     | 14/05/2020 11:30 60mins | Fitness Session Density | 1/1    | Fitness Sessions  |               |
|             | Gent, Tim       | 14/05/2020 11:30 60mins | Fitness Session Density | 1/1    | Fitness Sessions  |               |
|             | Eames, Sian     | 14/05/2020 11:45 60mins | Fitness Session Density | 1/1    | Fitness Sessions  |               |
|             | Imms, Robert    | 14/05/2020 11:45 60mins | Fitness Session Density | 1/1    | Fitness Sessions  |               |
|             | Norman, Julie   | 14/05/2020 12:00 60mins | Fitness Session Density | 1/1    | Fitness Sessions  |               |
|             | MoIntyre, Craig | 14/05/2020 12:15 60mins | Fitness Session Density | 1/1    | Fitness Sessions  |               |
| •           |                 |                         |                         |        |                   | •             |
| <u>N</u>    | tove            |                         | <u>P</u> rint           |        | Select            | E <u>x</u> it |

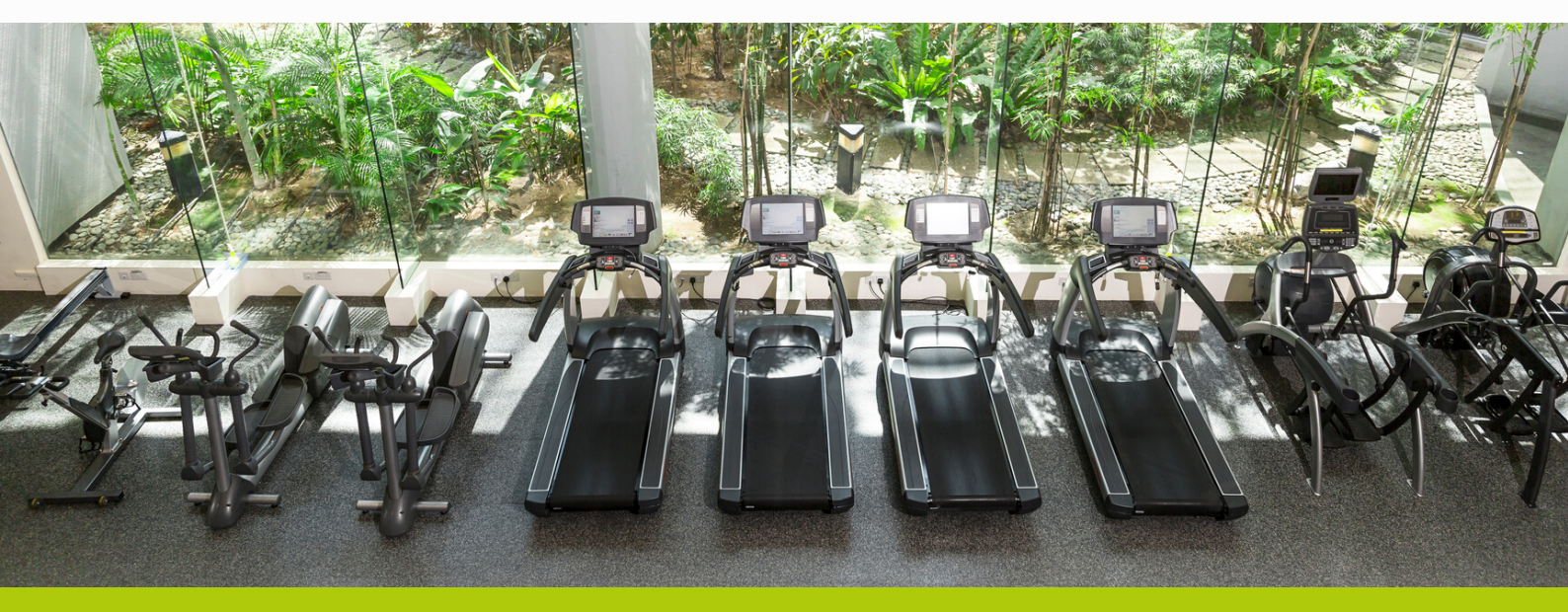

### **Creating the Density Resource Product**

Configuration > Bookings > Resource Products > New

Create the Resource Product in the usual way, adding ID, Description, Department, Site and Calendar

Bookings Resource – change to Density

| S Products                         |                                                  |                   |                      | ×              |
|------------------------------------|--------------------------------------------------|-------------------|----------------------|----------------|
| <u>B</u> ookings Density           | St <u>o</u> ck <u>W</u> eb <u>K</u> iosk         |                   |                      |                |
| <u>G</u> eneral Details <u>P</u> r | ices <u>R</u> estrictions Site <u>C</u> alendars | <u>T</u> ime Band | Exceptions   Price L | evel Override  |
| ID                                 | TZFIT00001                                       |                   |                      |                |
| Description                        | Fitness Sessions                                 |                   |                      |                |
| 2nd Language<br>Description        |                                                  |                   |                      |                |
| Reference                          |                                                  |                   |                      |                |
| Receipt Info.                      |                                                  |                   |                      |                |
| Туре                               | Retail                                           | -                 | Stock Item           |                |
| Department                         | ZBOOKAREA                                        | Site Group        | TRIN                 |                |
| Calendar                           | TRINFITNESSROOM                                  |                   |                      |                |
| Ticket                             |                                                  | Wristband         |                      |                |
| Usage                              | 1                                                | Bar Code          |                      |                |
| Sound File                         |                                                  |                   |                      |                |
| Micros Mapping                     | 0                                                |                   |                      |                |
| Bookings Resource                  | Density                                          |                   |                      |                |
|                                    | No<br>Standard                                   | 🗖 Auxilia         | ry Receipt Required  |                |
|                                    | Density                                          |                   |                      | H              |
|                                    |                                                  |                   |                      |                |
|                                    |                                                  |                   | <u>S</u> ave         | <u>C</u> ancel |

Select the Bookings Density tab:-

| S Products                            | >                                                                                                    | < |
|---------------------------------------|----------------------------------------------------------------------------------------------------|---|
| <u>G</u> eneral Details <u>P</u> rice | s <u>R</u> estrictions Site <u>Calendars</u> <u>Time Band Exceptions</u> Price <u>Level Override</u> |   |
| BOOKINGS DENSITY Stoc                 | ∴   <u>W</u> eb   <u>K</u> iosk                                                                      |   |
| Density Slot Size                     | 15 (Minutes)                                                                                         |   |
| Used Density Colour                   |                                                                                                    |   |
| Unused Density Colour                 |                                                                                                    |   |
| Density Limit by Time Ba              | nd                                                                                                   |   |
| ID<br>D                               | Description Density Limit                                                                            |   |
| ▶ STAND                               | Standard / Peak                                                                                      |   |
|                                       |                                                                                                    |   |
|                                       |                                                                                                    |   |
|                                       |                                                                                                    |   |
|                                       |                                                                                                    |   |
|                                       |                                                                                                    |   |
| •                                     | •                                                                                                    |   |
|                                       |                                                                                                    |   |
|                                       | <u>A</u> dd <u>D</u> elete                                                                           |   |
|                                       |                                                                                                    |   |
|                                       |                                                                                                    |   |
|                                       |                                                                                                    |   |
|                                       | <u>S</u> ave <u>C</u> ancel                                                                          |   |
|                                       |                                                                                                    |   |

#### Density Slot Size

Enter a number in minutes for the density slot size. This is the interval for which the density is calculated for the resource product. This interval will determine how the booking sheet is partitioned by time. This must be a multiple of the Slot Size and Slot Frequency set in the Product Groups screen. For example, if the density slot size is 15 you will be able to make bookings on the hour, half hour and quarter past the hour. We would recommend 10 or 15 minutes for areas such as a Fitness Suite/Gym or a Swimming Pool.

Please note a Density Slot Size of 5 minutes could cause performance issues when used in conjunction with Connect on-line bookings, so it is advisable to set this to no less than 10 minutes.

#### **Density Limit by Time Band**

For all times when the resource is available for booking, a limit must be entered. Select Add to add a time band from the lookup screen.

In the Density Limit column enter the maximum number of people allowed to use the resource product during the selected time band. This overrides the maximum bookees set in the activity.

### **Creating the Density Resource Group**

Configuration > Bookings > Resource Products Groups > New

Create the Resource Product Group in the usual way, adding ID and Description

Configure as shown below, making appropriate changes (ie. Zoom, Start / End Times)

| 🜀 Product Groups            |                                             | × |  |  |  |  |  |  |  |  |
|-----------------------------|---------------------------------------------|---|--|--|--|--|--|--|--|--|
| General Details Pro         | General Details Products Slot Start Control |   |  |  |  |  |  |  |  |  |
| ID                          | TRINFITNES                                  |   |  |  |  |  |  |  |  |  |
| Description                 | Fitness Suite                               |   |  |  |  |  |  |  |  |  |
| 2nd Language<br>Description |                                             |   |  |  |  |  |  |  |  |  |
| Site Group                  | TRIN                                        |   |  |  |  |  |  |  |  |  |
| 🕞 🔽 Booking Sheet           |                                             |   |  |  |  |  |  |  |  |  |
| Slot Size (mins)            | 5                                           |   |  |  |  |  |  |  |  |  |
| Slot Frequency (mins        | :) [15]                                     |   |  |  |  |  |  |  |  |  |
| Columns on Sheet            | 6                                           |   |  |  |  |  |  |  |  |  |
| Sort Order of Column        | Resource ID                                 |   |  |  |  |  |  |  |  |  |
| View                        | Standard View                               |   |  |  |  |  |  |  |  |  |
| Zoom (%)                    | 50                                          |   |  |  |  |  |  |  |  |  |
| Free Search Mode            | Activity                                    |   |  |  |  |  |  |  |  |  |
| Start Time                  | 07:00 💌                                     |   |  |  |  |  |  |  |  |  |
| End Time                    | 22:00                                       |   |  |  |  |  |  |  |  |  |
|                             |                                             |   |  |  |  |  |  |  |  |  |
|                             | <u>S</u> ave <u>C</u> ancel                 |   |  |  |  |  |  |  |  |  |

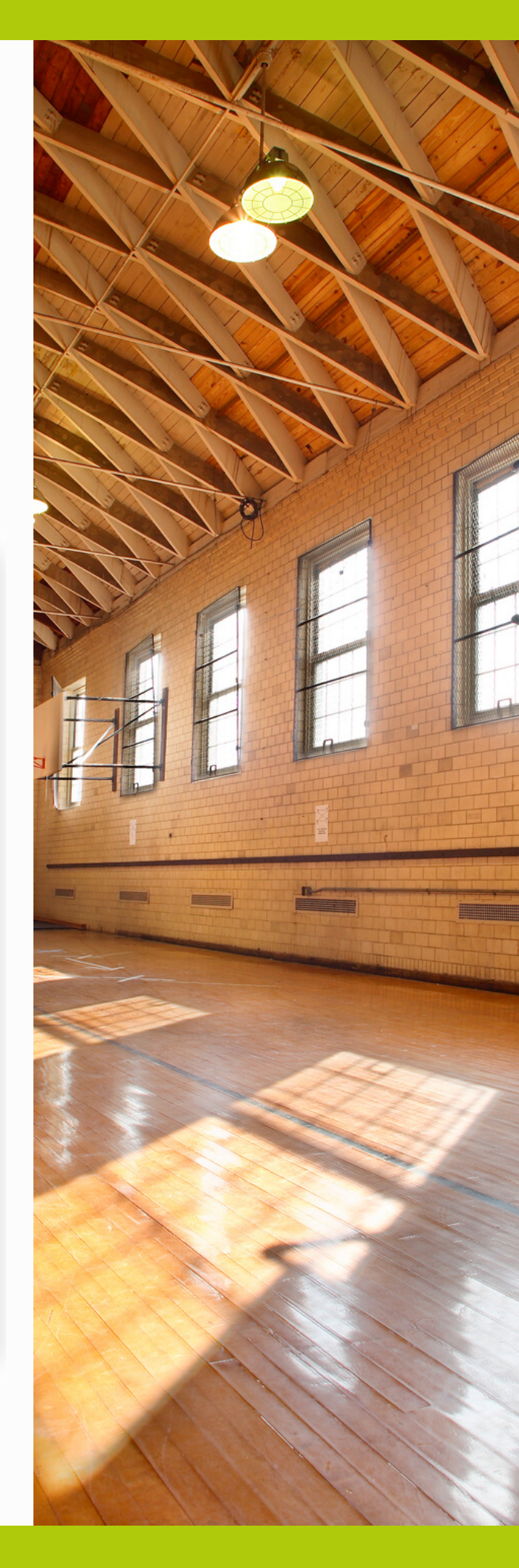

Add the Density Resource Product (created previously) to the Products tab

| S Product Groups         |                    | ×                   |
|--------------------------|--------------------|---------------------|
| General Details Products | Slot Start Control |                     |
| ID                       | Description        |                     |
| TRINZFIT01               | Fitness Sessions   |                     |
|                          |                    |                     |
| •                        | Add                | ▶<br><u>D</u> elete |
|                          | <u>S</u> ave       | <u>C</u> ancel      |

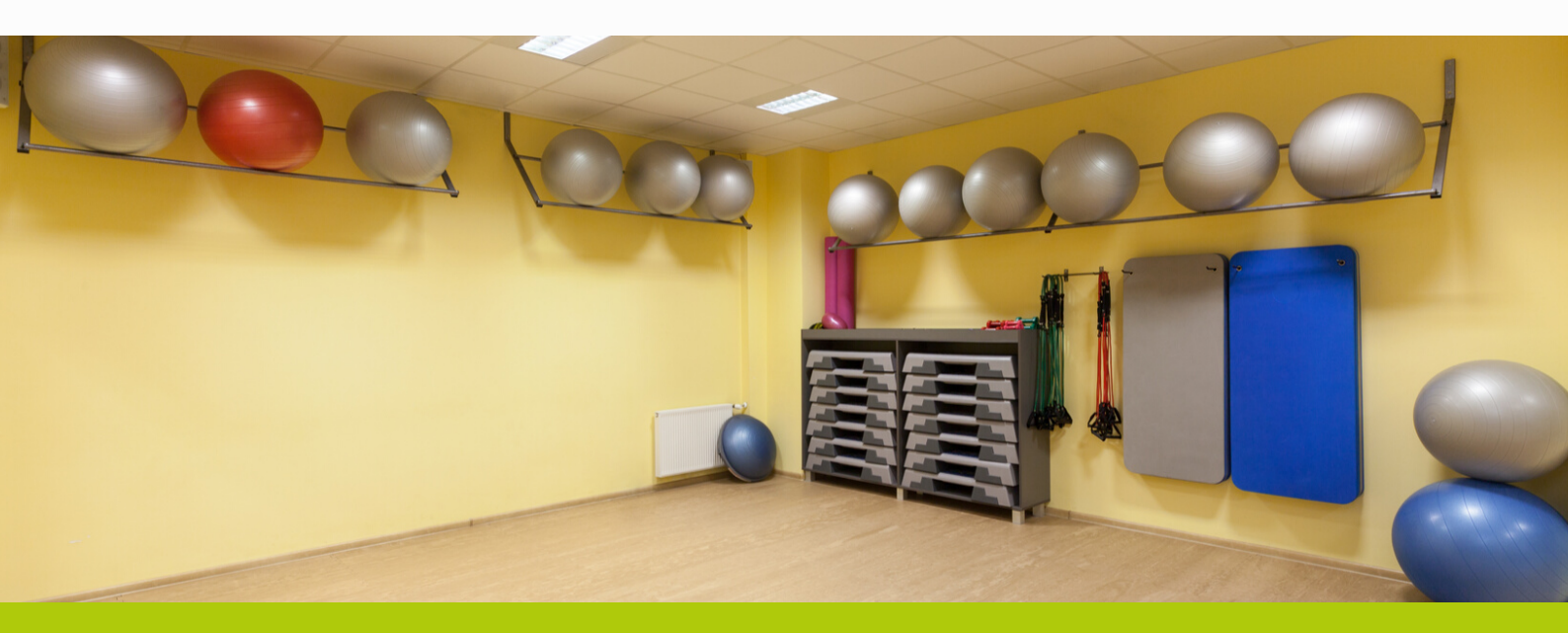

#### **Creating the Density Activity**

Configuration > Bookings Activities > New

The Activity is created in the same way as other Activities.

Areas to consider are Activity Duration, Start Frequency and Free Search Period. In this example a Fitness / Gym Session is for 60 mins and can be booked every 15 minutes (ie. 10:00, 10:15, 10:30 and so on), and will only show the next 15 minutes available, when booked through Plus2 (ie. time now is 11:12, the slot shown would be 11:15. If the Free Search Period was increased to 30 minutes, at 11:12 both 11:15 and 11:30 slots would be displayed).

| 🜀 Activity                      |                                                                               | × |
|---------------------------------|-------------------------------------------------------------------------------|---|
| <u>G</u> eneral Details Product | ts Payments More Details Subscriptions <u>R</u> estrictions <u>W</u> eb/Kiosk |   |
| ID                              | TRINFITNESS                                                                   |   |
| Description                     | Fitness Session Density                                                       |   |
| 2nd Language<br>Description     |                                                                               |   |
| Activity Group                  | FITSUT                                                                        |   |
| Calendar                        | TRINFITNESSROOM                                                               |   |
| Duration                        | 60 (Minutes)                                                                  |   |
| Start Frequency                 | 15 (Minutes)                                                                  |   |
| Max. Bookees                    | 1                                                                             |   |
| Min. Bookees                    | 0                                                                             |   |
| Site                            | TRIN                                                                          |   |
| Free Search Period              | 15 (Minutes)                                                                  |   |
| Swipe Check Period              | 1 (Hours)                                                                     |   |
| Ticket                          | Wristband                                                                     |   |
| Party Bookings                  |                                                                               |   |
|                                 |                                                                               |   |
|                                 | Save Cancel                                                                   |   |
|                                 |                                                                               |   |

### Making a Density Booking in Plus2

The Booking can be made via the Booking sheet or Point of Sale.

#### **Booking sheet**

Double click on the required time slot > select Book or Book & Pay. Find Member as normal, and cash off in POS

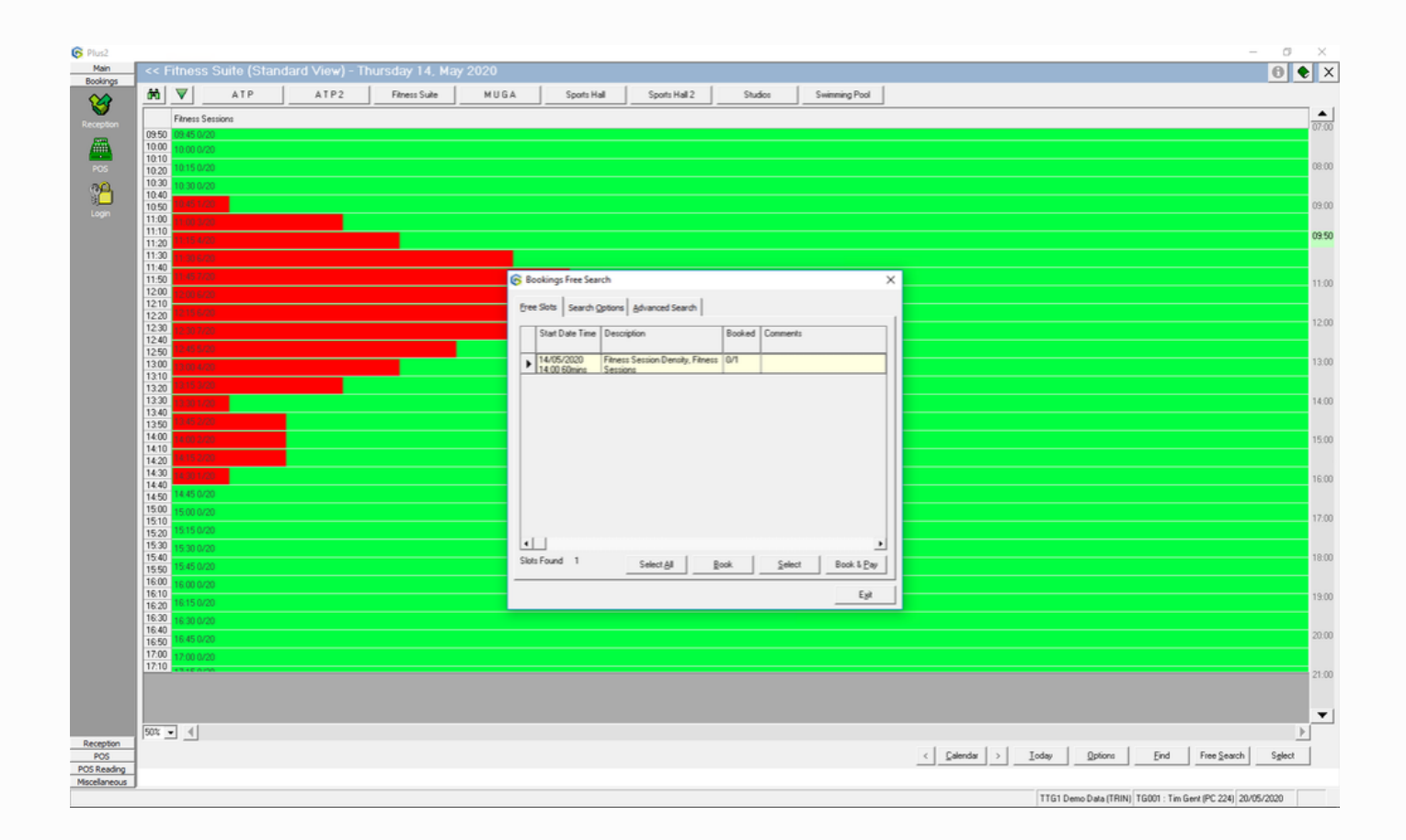

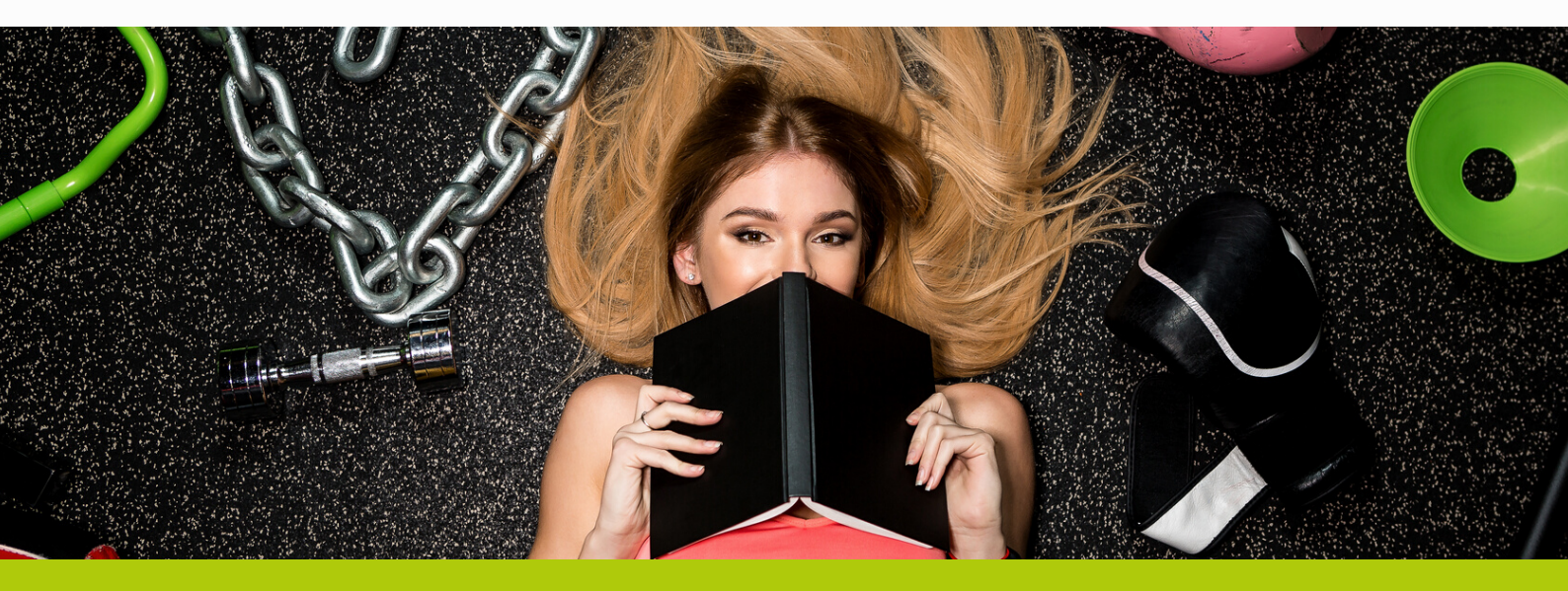

#### Making a Density Booking in Plus2 via POS

Booking through POS requires you to add the new Activity to a spare button (shown here on J) Then follow the same procedure as with the Booking sheet.

| Description Total Tax Code | ID Tax Rate Price Level ID Tim | A                        | Activities Till                                                    | J        | Fitness    | Session Density | S       | No Sale                                             |
|----------------------------|--------------------------------|--------------------------|--------------------------------------------------------------------|----------|------------|-----------------|---------|-----------------------------------------------------|
|                            |                                | В                        | Swim Retail                                                        | К        |            | Swim            | Т       | Class Book & Pay                                    |
|                            | ſ                              | C<br>Bookings Fre        | Classes Till<br>ee Search                                          | L        |            | Top Up<br>×     | U       | £5.00 CASH                                          |
|                            |                                | Free Slots Se            | earch Qotions   Advanced Search  <br>e Time   Description   Booked | Comments |            | 1               | V       | £10.00 CASH                                         |
|                            |                                | ▶ 20/05/200<br>15:45 60m | 20 Fitness Session Density, Fitness 0/1<br>nins Sessions           |          |            |                 | W       | £20.00 CASH                                         |
|                            |                                |                          |                                                                    |          |            |                 | X       | Cash                                                |
| Tab                        | Delete                         |                          |                                                                    |          |            | y Free Pass     | Y       | Cheque                                              |
| Total                      | £0.00                          | •                        |                                                                    |          | •          |                 | Z       | Credit/ Debit Card                                  |
| Paid                       | £0.00                          | Slots Found              | 1 Select <u>All</u> <u>Book</u>                                    | Select   | Book & Pay |                 |         |                                                     |
| Change                     | £0.00                          |                          |                                                                    |          |            | bucher          | BS      |                                                     |
|                            | £0.00                          | Price                    | Level : CONCESSION                                                 |          |            |                 |         |                                                     |
|                            |                                |                          |                                                                    |          |            |                 |         |                                                     |
|                            |                                |                          |                                                                    |          |            |                 | TTG1 De | mo Data (TRIN) TG001 : Tim Gent (PC 224) 20/05/2020 |
|                            |                                |                          |                                                                    |          |            |                 |         | 6 17                                                |
|                            |                                |                          |                                                                    |          |            |                 |         |                                                     |
|                            |                                |                          |                                                                    |          |            |                 |         |                                                     |
|                            | L. al                          |                          |                                                                    |          |            |                 |         |                                                     |
|                            | Ma 1                           |                          |                                                                    |          |            | - <b>C</b>      |         |                                                     |
|                            |                                |                          |                                                                    |          |            |                 |         |                                                     |

### Making a Density Booking in Gladstone360

#### Invoking Density Booking Activity Group in Gladstone360

Before making a Density Booking within Gladstone360, you may need to update the Activity Groups visible within the application. To ensure the Density Booking Activity Group is invoked, within the Gladstone Management Console (GMC), follow the steps below:

Note: some settings may appear different in later versions of 360, although Density will work without it on an earlier versions.

#### **Configuration Manager > Gladstone360 Front of House > Activity Settings.**

| Select a Function:       |                                                                                                    | _  |
|--------------------------|----------------------------------------------------------------------------------------------------|----|
| Home                     | Configuration Manager                                                                                                    |    |
| Business Process Manager | CONTINUE ACTION<br>lease use the options below to configure Gladstone products                                                                                                    |    |
| Configuration Manager    | Gladstone360 Front Of House   Gladstone360FrontOfHouse   Gladstone360FrontOfHouse   Gladstone360FrontO |    |
| Introduction             | Configuration Subscription Types Subscription Groups Documents Emails                                                                                                    | _  |
| Configuration            | ★ Expand All                                                                                                    | Ê. |
| Security Configuration   | Activity Settings     Settings to control activities within any Gladstone360 front                                                                                                    |    |
| Plus2 Connect Config     | Settings to control activities within any Gladstone360 front of house module                                                                                                    |    |
| Plus2 DB Archiving       | Front of house activity groups                                                                                                    |    |
|                          | 77 of 86 selected  All None                                                                                                    |    |
|                          |                                                                                                    |    |
|                          | FITSUT - Fitness Settings to control the validation of bank account details we Sessions Density                                                                                                    |    |
|                          | Settings for clearing the cache when configuration settings                                                                                                    | -  |
|                          | General settings used by all front of house module                                                                                                    | s. |

The Booking can be made via CheckIn or POS.

#### CheckIn

Find the relevant Contact > Select one of the Activity options (Activities, Activities by location or Activities by type), select relevant Activity (ie. Fitness Session)

Select Required time slot, and Add to basket

| Home   Gladstone3 🗞 Pod Application De                  |                                         |
|---------------------------------------------------------|-----------------------------------------|
|                                                         | 1                                       |
| Activity Availability                                   |                                         |
|                                                         |                                         |
| Fitness Session Density                                 | I C C 20/05 III > >] V Pitness Sessions |
| Today Thu 21/05 Fr1 22/05 Sat 23/05 Sun 24/05 Mon 25/05 | Tae 25/05 Wed 27/05                     |
|                                                         |                                         |
|                                                         | 16.00 - 17.00                           |
|                                                         | <b>4</b> ,0720 (5.10)                   |
|                                                         |                                         |
|                                                         | 16-15 - 17-15                           |
|                                                         | A 0/20 (5.10                            |
|                                                         |                                         |
|                                                         |                                         |
|                                                         | 16:30 - 17:30                           |
|                                                         | ■ 07 60 U.S. N                          |
|                                                         |                                         |
|                                                         |                                         |
|                                                         |                                         |
|                                                         | Back Add to basket Cancel               |
|                                                         |                                         |

Pay now or Confirm (if included in membership package)

| Apps 🔿 Home   Gladstone3 😵 iPod Application De                     |                           |               |               |                |                  |               |                      |                                        |         |                 |                                            |                |  |
|--------------------------------------------------------------------|---------------------------|---------------|---------------|----------------|------------------|---------------|----------------------|----------------------------------------|---------|-----------------|--------------------------------------------|----------------|--|
|                                                                    |                           |               |               | ladstone360    |                  |               |                      |                                        |         |                 | Gladstone Admi                             | n <del>v</del> |  |
| Q Contact search Options -                                         | Add contact               | Make Bookings | Make Party Bo | okings         |                  |               | Recent Usage         |                                        |         |                 |                                            |                |  |
| Tim Gent                                                           |                           | Classes       | daily         | E Act          | ivities by locat | ion           | <b>a</b> 20/         | fminton<br>05/2020 at 13:00            |         | 1 C             | fore Stability Thu 9.30                    | )am            |  |
| Contact ID: 16052750                                               |                           | Classes       | weekly        | Act            | ivities by type  |               | <b>We</b><br>20/     | t & Wacky 2pm<br>05/2020 at 14:00      |         | <u>к</u><br>2   | ettlebells Sun 11am<br>4/05/2020 at 11:00  |                |  |
| Current Member<br>Record attendanc                                 | e Go to                   | Activiti      | es            |                | urses by type    |               | <b>2</b> Fita<br>18/ | ness Session Dens<br>05/2020 at 16:00  | ity     | <u>с</u> к<br>2 | ettlercise Wed 7.15p<br>0/05/2020 at 19:15 | m              |  |
| First Previous                                                     | Next Last                 |               |               |                |                  |               | Boo 22/              | dy Condition Fri 9<br>05/2020 at 09:30 | .30am   |                 | pinning Sat 10am<br>3/05/2020 at 10:00     |                |  |
| Unpaid Sales 4 Upcoming Bookings 4 I<br>Access                     | nfringement Price Level 1 | Memberships   | Attendance    | Correspondence | Document         | s Sales       | Cashless A/C         | Event Log                              | Picture | Bookin          | ags 29 Basket                              | 1              |  |
|                                                                    | Item                      |               |               |                | Price            | Quantity      |                      | Total                                  |         | Remove          | e all                                      |                |  |
| Fitness Session Density<br>20/05/2020 at 16:00 on Fitness Sessions |                           |               |               |                | £5.10            | 1             |                      | £5.10                                  |         | Remo            | ve                                         |                |  |
|                                                                    |                           |               |               |                |                  |               |                      |                                        |         |                 |                                            |                |  |
| Total due                                                          |                           | £5.10         |               |                |                  |               | Amour                | nt outstanding                         |         |                 |                                            |                |  |
| Total savings                                                      |                           | £0.00         |               |                |                  |               |                      |                                        |         |                 |                                            |                |  |
| Amount paid                                                        |                           | £0.00         |               |                |                  |               |                      | £5.10                                  |         |                 |                                            |                |  |
| Add unpaid sales                                                   |                           | Pay later     |               |                | Add ite          | ms for others |                      |                                        |         | Pay no          | w                                          |                |  |

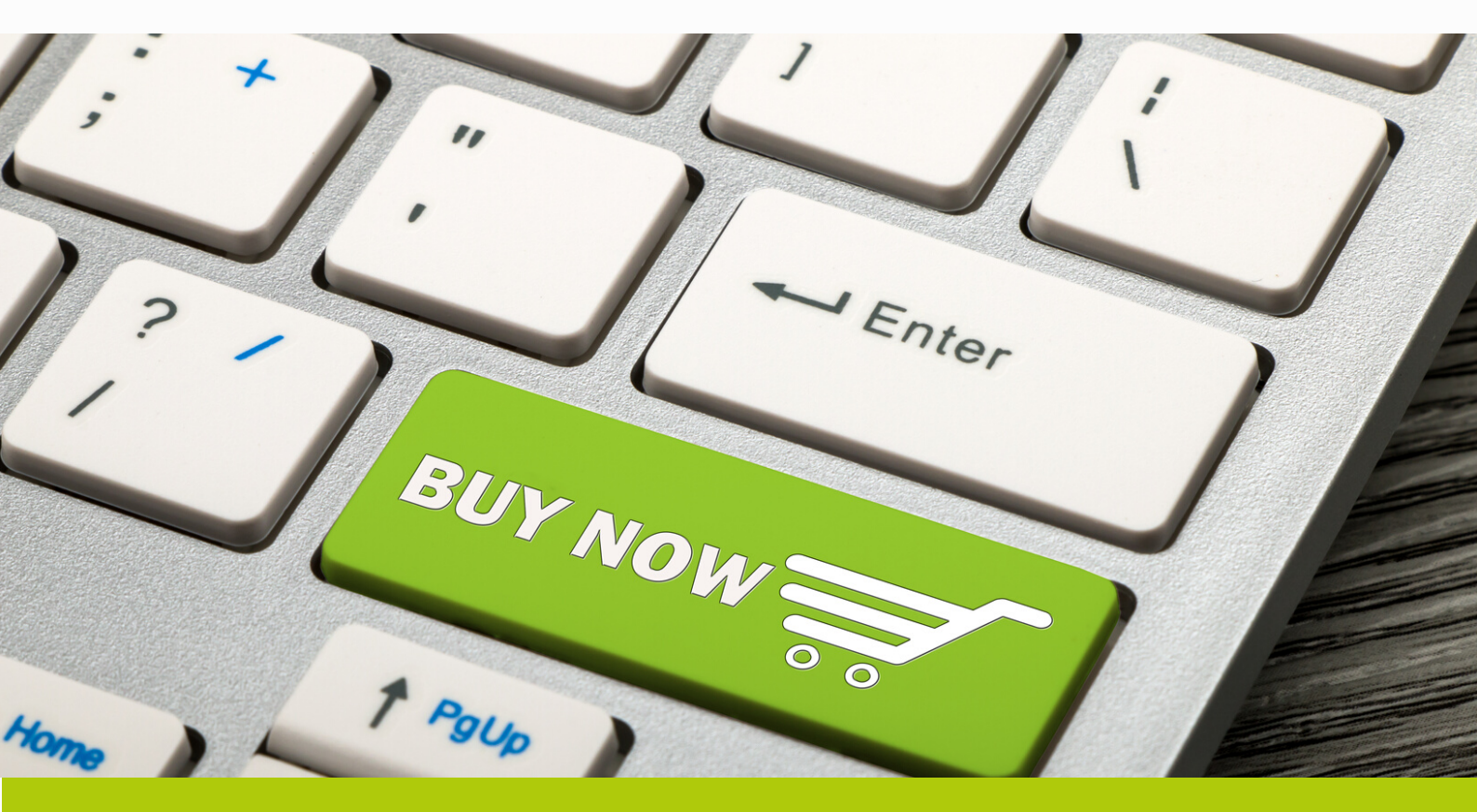

#### POS

Booking through POS requires you to add the new Activity to button (highlighted) using the Allocate Activity option

Then follow the same procedure as with CheckIn

| 👖 Apps ( Home   Gladstone3 🧉 | iPod Application De  |           |                    |             |              |                  |                     |               |                               |                                   |                  |                     |                        |
|------------------------------|----------------------|-----------|--------------------|-------------|--------------|------------------|---------------------|---------------|-------------------------------|-----------------------------------|------------------|---------------------|------------------------|
|                              |                      |           |                    |             |              | Gladstone360     |                     |               |                               |                                   |                  | Gladston            | e Admin 👻              |
| Q Contact search             | Options <del>-</del> | Add conta | ct                 | lte         | em.          | Price            | Quantity            | Tot           | al                            | Remove all                        |                  | G                   |                        |
|                              | -                    |           |                    |             |              |                  | No item             | is found      |                               |                                   |                  |                     |                        |
|                              | Tim Gent             |           |                    |             |              |                  |                     |               |                               |                                   |                  | Credit/ D           | ebit Card              |
| C                            | ontact ID: 16052750  |           |                    | Te          | otal due     | £0.              | .00                 |               | Amount ou                     | utstanding                        |                  |                     |                        |
|                              | Adult                |           |                    | Tot         | al savings   | £0.              | 00                  |               |                               |                                   |                  |                     |                        |
| 25                           | Current Member       |           |                    | Am          | ount paid    | £0.              | 00                  |               | £0.                           | 00                                |                  | Che                 |                        |
|                              | Record attendance    | Go        | to                 | Add in      | maid sales   | Pav              | lator               | Add itoms     | for others                    |                                   | im               |                     |                        |
|                              |                      |           |                    | 100 0       | ihung seures |                  | BUTCH               | AND RUINS     |                               | Com                               |                  |                     |                        |
| First Previous               |                      | Next      | Last               |             |              |                  |                     |               |                               |                                   |                  | YOU                 |                        |
|                              |                      |           |                    |             |              |                  |                     |               |                               |                                   |                  |                     |                        |
|                              |                      |           |                    |             |              |                  |                     |               |                               |                                   |                  | Loyalty             |                        |
| tathdtlar by location        |                      |           |                    |             |              |                  |                     |               |                               |                                   |                  |                     |                        |
|                              |                      |           |                    |             |              |                  |                     |               |                               |                                   |                  | Cashless            |                        |
|                              | Cafe Till            |           |                    |             |              |                  |                     | _             |                               |                                   | _                |                     | _                      |
| Activities                   |                      |           |                    |             |              |                  | Under               |               | Fitness Ses                   | sion Density                      | Top Up           | Item discount       | Item discount          |
|                              |                      |           | Price la           | wel         |              |                  | £0.                 |               | 0 Activity                    |                                   |                  | by percent          | by value               |
| Charter weakly               |                      |           |                    |             | E4.0         | m<br>)0          |                     |               |                               |                                   |                  |                     |                        |
| Classes weekly               |                      |           | Conces<br>Price le | sion<br>wet |              |                  | Junior / Con<br>£2. |               | Fitness<br>Assesment<br>£5.00 | Fitness Re-<br>Programme<br>E6.00 | Top Up<br>£20.00 | 5%<br>Item discount | £1.00<br>Item discount |
|                              | Shop Till            |           |                    |             |              |                  |                     |               |                               |                                   |                  |                     |                        |
| Classes by type              |                      |           |                    |             |              |                  | 60+ 9               |               |                               | turbe to b                        | Top Up           |                     |                        |
|                              |                      |           | Gogg               | <i>к</i> 5  |              |                  | 63.                 |               | Profess in                    | Juction Sub                       | 650.00           | NU 1                |                        |
|                              |                      |           |                    |             | Family Swim  | - 4 People<br>50 |                     |               |                               |                                   |                  |                     |                        |
| Courses by type              | Find invoice         |           | Zoggs Misce        | llaneous    |              |                  | Disable<br>£3.      | d Swim<br>.20 |                               |                                   | Show Balances    | Refi                |                        |
|                              |                      |           |                    |             |              |                  |                     |               |                               |                                   |                  |                     |                        |

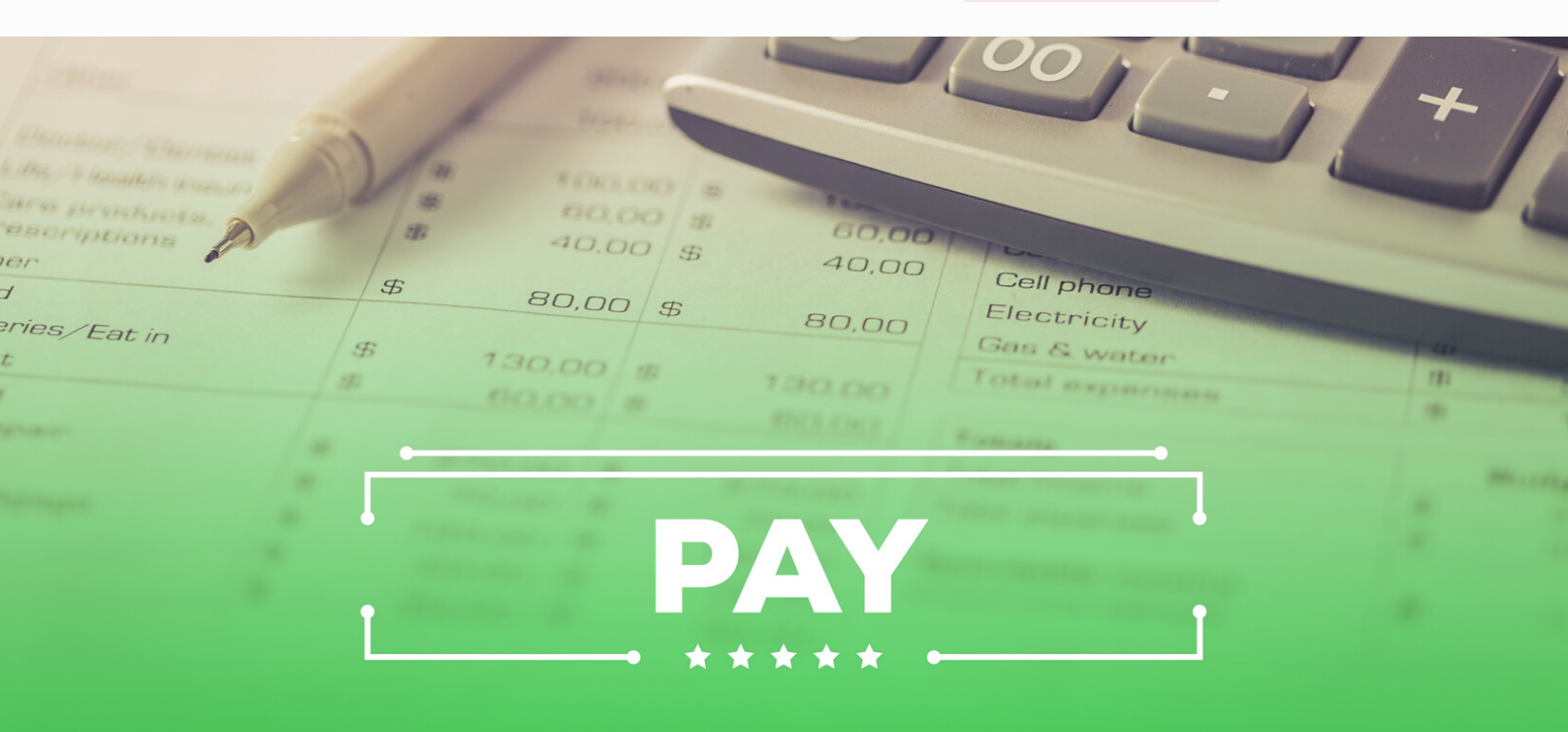

Gladstone Hithercroft Road Wallingford Oxfordshire OX10 9BT

www.gladstonesoftware.co.uk Sales@gladstonesoftware.co.uk

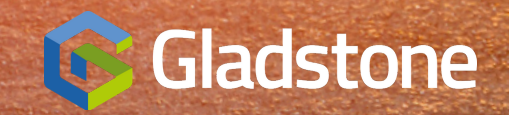